# Filing Switch Touch MANUAL

Ver. 1.0

Bem Vindo a iling

Muito obrigado por escolher a iLinq.

Estamos muito honrados de tê-lo como novo cliente, e estamos confiantes que você vai adorar a segurança e comodidade que acompanha seu produto iLinq. Quando criamos a iLinq, decidimos criar uma linha de produtos totalmente diferentes e inovadores. Criamos a iLinq para ser a maior e melhor empresa fabricante e prestadora de serviços para Automação e Segurança Residencial/Comercial do Brasil. Estamos comprometidos em fornecer serviços e produtos inigualáveis que são: 100% SEM FIO E VIRTUALMENTE IMPOSSÍVEL DE SER BURLADO Nós somos a única companhia no país a oferecer uma tecnologia sem fio confiável para cada um de nossos clientes. Isto significa que você terá um nível de confiabilidade sem precedentes, que é virtualmente impossível de ser batido. Serviço 5 Estrelas

Em um país onde qualidade de serviço e difícil de encontrar, somos orgulhosos de poder ser uma exceção e poder lhe oferecer um atendimento personalizado e um serviço de classe mundial. Fácil de Instalar

Já se foi o tempo dos sistemas complicados e difíceis de instalar, que requerem um longo tempo de instalação e vários técnicos, sem falar na bagunça de fios e furos nas paredes. Nós fizemos seu sistema iLinq notavelmente fáceis de instalar.

Na verdade e tão fácil de instalar, que pode ser feita a instalação em menos de 10 minutos, sem a necessidade de um técnico e o melhor sem bagunça e furos em suas paredes.

Parabéns por ter se juntado a um seleto grupo de clientes espalhados pelo Brasil que também escolheram a iLoc como parceira.

Jose F. Rosas Neto & Juliano Zabeo Pessini

Fundadores da iLinq

## **INFORMAÇOES IMPORTANTES**

- Não instale o Módulo iLing Switch dentro de Painéis ou Caixas metálicas, pois isto vai reduzir o alcance de transmissão e recepção do sinal WiFi.
- Em hipótese alguma ultrapasse a capacidade de corrente especificada para as cargas a serem controladas pelos módulos.
- Os Módulos devem ser mantidos livre de poeira e umidade.

# Sumário

| 1.                          | Intro                                                       | odução                                                                       |
|-----------------------------|-------------------------------------------------------------|------------------------------------------------------------------------------|
| 1                           | l.1.                                                        | Requerimentos do Sistema                                                     |
| 1                           | L.2.                                                        | Cadastro                                                                     |
| 1                           | L.3.                                                        | Registrando seu Produto iLinq6                                               |
| 2.                          | Apli                                                        | cativo iLinq Center                                                          |
| 2                           | 2.1.                                                        | Efetuando o Download do Aplicativo                                           |
| 2                           | 2.2.                                                        | Registrando seu Aplicativo                                                   |
| 3.                          | Inst                                                        | alando o seu Módulo iLinq Switch Touch                                       |
| 3                           | 3.1.                                                        | Conhecendo seu Módulo iLinq Switch Touch                                     |
| 3                           | 3.2.                                                        | Montando seu Módulo iLinq Switch Touch                                       |
| 3.3                         | . C                                                         | onfigurando seu iLinq Switch Touch12                                         |
| 3.4                         | . А                                                         | parelhos Android11                                                           |
| 3                           | 3.5.                                                        | Aparelhos IoS – Iphone ou Ipad                                               |
| 4.                          | Utili                                                       | zando seu iLing Switch Touch13                                               |
| 4                           | l.1.                                                        | Acessando o Painel de Controle do iLinq Switch13                             |
| 4                           | 1.2.                                                        | Recursos e funções do Painel de Controle do Switch14                         |
| 4                           | 1.2.1.                                                      | Configurações do Dispositivo15                                               |
| 5.                          |                                                             |                                                                              |
| 5                           | Con                                                         | figurações do Sistema à partir do Portal iLinq16                             |
|                             | Con<br>5.1.                                                 | figurações do Sistema à partir do Portal iLinq16<br>Barra de Menus Principal |
| 5                           | Con<br>5.1.<br>5.2.                                         | figurações do Sistema à partir do Portal iLinq                               |
| 5                           | Con<br>5.1.<br>5.2.<br>5.3.                                 | figurações do Sistema à partir do Portal iLinq                               |
| 5<br>5<br>5                 | Con<br>5.1.<br>5.2.<br>5.3.<br>5.4.                         | figurações do Sistema à partir do Portal iLinq                               |
| 5<br>5<br>5<br>5            | Con<br>5.1.<br>5.2.<br>5.3.<br>5.4.<br>5.5.                 | figurações do Sistema à partir do Portal iLinq                               |
| 5<br>5<br>5<br>5            | Con<br>5.1.<br>5.2.<br>5.3.<br>5.4.<br>5.5.<br>5.6.         | figurações do Sistema à partir do Portal iLinq                               |
| 5<br>5<br>5<br>5<br>5<br>6. | Con<br>5.1.<br>5.2.<br>5.3.<br>5.4.<br>5.5.<br>5.6.<br>Trou | figurações do Sistema à partir do Portal iLinq                               |

## 1. Introdução

iLinq Switch Tocuh é uma solução desenvolvida pela iLinq para ser utilizada principalmente para controlar iluminação, mas pode automatizar praticamente qualquer dispositivo elétrico conectados a ele.

#### **1.1.Requerimentos do Sistema**

Para a instalação e utilização completa do Módulo Switch Touch é necessário apenas que se tenha sinal de rede WiFi com acesso a internet e uma fonte de energia (127/220VAC) para alimentar a Lampada a ser controlada e também a fonte de alimentação do iLinq Switch.

Para a utilização do Módulo iLinq Switch Touch e necessário que se tenha um usuário cadastrado no portal da iLinq (<u>www.ilinq.com.br</u>) e o aplicativo iLinq Center instalado e registrado com um usuário válido registrado no portal.

#### 1.2.Cadastro

Acesse o portal <u>www.iling.com.br</u> e efetue o seu cadastro.

| ,com.br/register.aspx                                                                                         | TP-Link TL-PA8010P User Manual (Page 12 of 15) 7 🗙 🖬 📾                                                          |
|----------------------------------------------------------------------------------------------------|----------------------------------------------------------------------------------------------------|
| iling                                                                                                    | Email: Login<br>Senha: Login<br><u>Login</u><br><u>Registrar</u> <u>Recuperar senha</u>                         |
| Por favor preencha os campos abaixo para criar su                                                             | nova conta:                                                                                                    |
| Nome:<br>E-mail:<br>repita o E-mail:<br>Senha:<br>repita a senha:<br>Li e aceitei os <u>Termos do serviço</u> | (insira um email válido) (insira um email válido) (apenas números e letras, min. 6 e max. 40 chars) OK Cancelar |
| Сор                                                                                                    | right - All rights reserved - <u>http://www.iling.com.br</u> - 2015 - 2016                                      |

Preencha os campos com as seguintes informações:

- a) Nome completo
- b) e-mail (insira um e-mail válido, pois será necessário a confirmação do mesmo para que sua conta seja ativada).
- c) Crie uma senha que será utilizada para registrar o aplicativo iLinq Center instalado em seu smartphone.
- d) Marque a opção : Li e aceitei os Termos do serviço
- e) Aguarde receber o e-mail de confirmação e clique no link enviado no e-mail para confirmar seus dados (caso não receba o e-mail verifique sua caixa de spam)

Obs: Todas as pessoas que utilizarão o equipamento deverão ter um cadastro válido no portal.

## 1.3.Registrando seu Produto iLinq.

Acesse o portal www.ilinq.com.br e efetue o seu login usando as informações cadastradas no item 2.1 Cadastro (e-mail e senha).

| 附 Entrada - 🗙 🚺 Email - J                           | x 🗸 🎯 (49) Perg 🗙   | 🗋 iLing - h 🗙                      | 🗋 Mar                  | iual ( 🗙 🗸 | (8) Facel: 🗙 | 🔍 😳 Resu | Itad 🗙 🕻 | Convent X |
|-----------------------------------------------------|---------------------|------------------------------------|------------------------|------------|--------------|----------|----------|-----------|
| $\leftrightarrow \rightarrow C$ (i) portal.ilinq.co | om.br/register.aspx |                                    |                        |            |              |          |          |           |
|                                                     | -                   |                                    |                        |            |              |          |          |           |
|                                                     | iling               |                                    |                        |            |              |          |          |           |
|                                                     | Home Eventos -      | Equipamentos -                     | Opções 🔻               | Cardnet 🝷  | Downloads +  | Admin 👻  | Sair     |           |
|                                                     | Bem-Vindo(a)!       | Seus equipa                        | mentos                 |            |              |          |          |           |
|                                                     | Faça o download     | Registrar no<br>do aplicativo para | va placa<br>seu SmartP | hone Andro | id e iOS:    |          |          |           |
|                                                     |                     |                                    |                        |            |              |          |          |           |
|                                                     | Android i           | iOS                                |                        |            |              |          |          |           |
|                                                     |                     |                                    |                        |            |              |          |          |           |
|                                                     |                     |                                    |                        |            |              |          |          |           |

No menu "Equipamentos" selecione a opção "Registrar nova placa"

Insira o numero de série de seu produto e também a chave de registro, clique em "Validar" e depois "Registrar". Efetuado este procedimento o produto iLinq estará registrado e vinculado ao seu usuário, e após ter sido configurado corretamente deverá aparecer no seu aplicativo iLinq Center na seção correspondente ao produto adquirido

## 2. Aplicativo iLinq Center

## 2.1.Efetuando o Download do Aplicativo

Acesse a Play Store para aparelhos Android ou Apple Store para aparelhos IOS e efetue o download do Aplicativo iLinq Center.

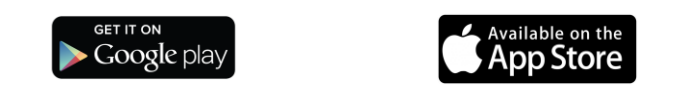

### 2.2.Registrando seu Aplicativo

Após instalar o Aplicativo iLinq Center efetue o registro do aplicativo com o usuário e senha que você criou previamente no portal iLinq.

| Image: state state | Ícone Configurações |       |
|----------------------------------------------------------------------------------------------------|---------------------|-------|
|                                                                                                    |                     | iling |

- a) Clique no ícone de Configurações
- b) Selecione a opção Configurações.
- c) Insira seu e-mail e senha (password), habilite a opção Mensagens PUSH caso deseje receber mensagens de alertas, e clique em OK.

Caso não receba a confirmação de gravação das informações ou receba alguma mensagem de erro, repita o processo.

## 3. Instalando o seu Módulo iLinq Switch Touch

#### 3.1.Conhecendo seu Módulo iLinq Switch Touch

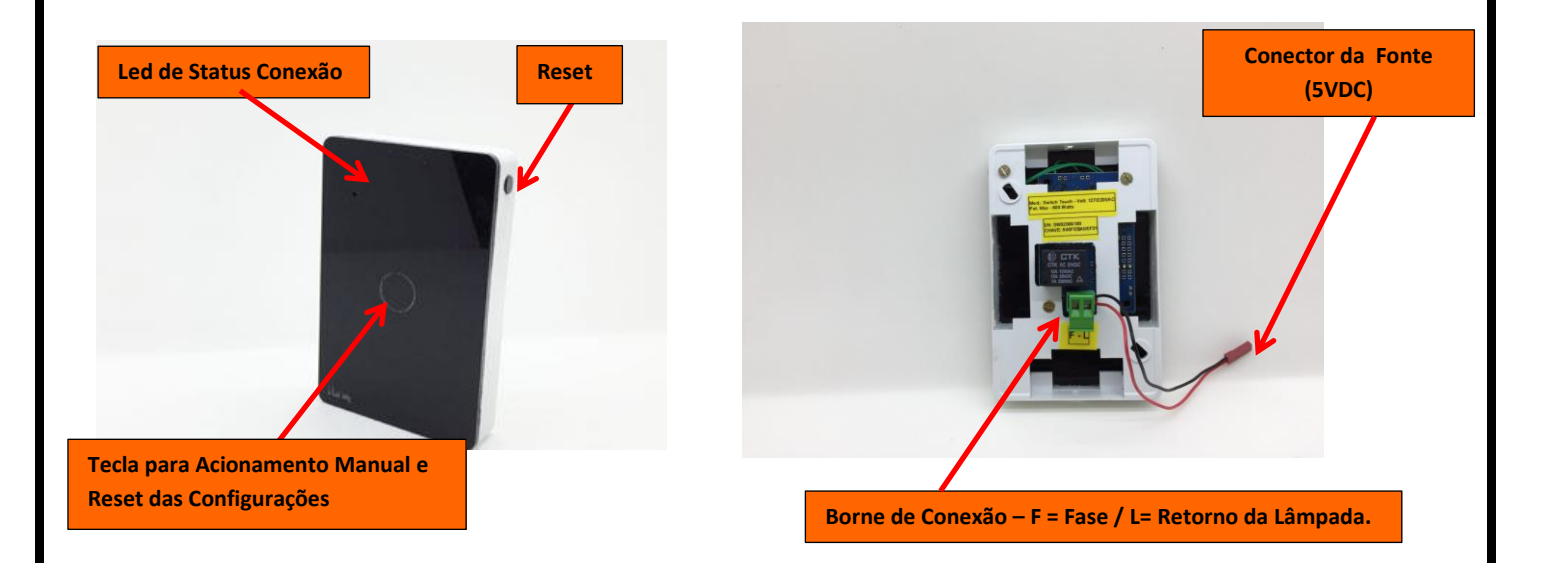

- Led de Status da Conexão Indica o estado de funcionamento do módulo de acordo com a quantidade de vezes que o led pisca.
- Botão Reset Reinicia o módulo no caso de algum travamento (NÃO APAGA AS CONFIGURAÇÕES DO MÓDULO).
- Borne de Conexão Para conexão do dispositivo ou aparelho a ser controlado.
- Tecla para Acionamento Manual (lig/desl) e Reset das Configurações Tecla de toque para Ligar ou Desligar manualmente o Módulo (ligar/desligar a lâmpada), também utilizado para efetuar reset das configurações do Módulo iLinq Switch para as condições originais de fabrica (se mantido pressionado por mais de 10 segundos).

#### 3.2. Montando seu Módulo iLinq Switch Touch.

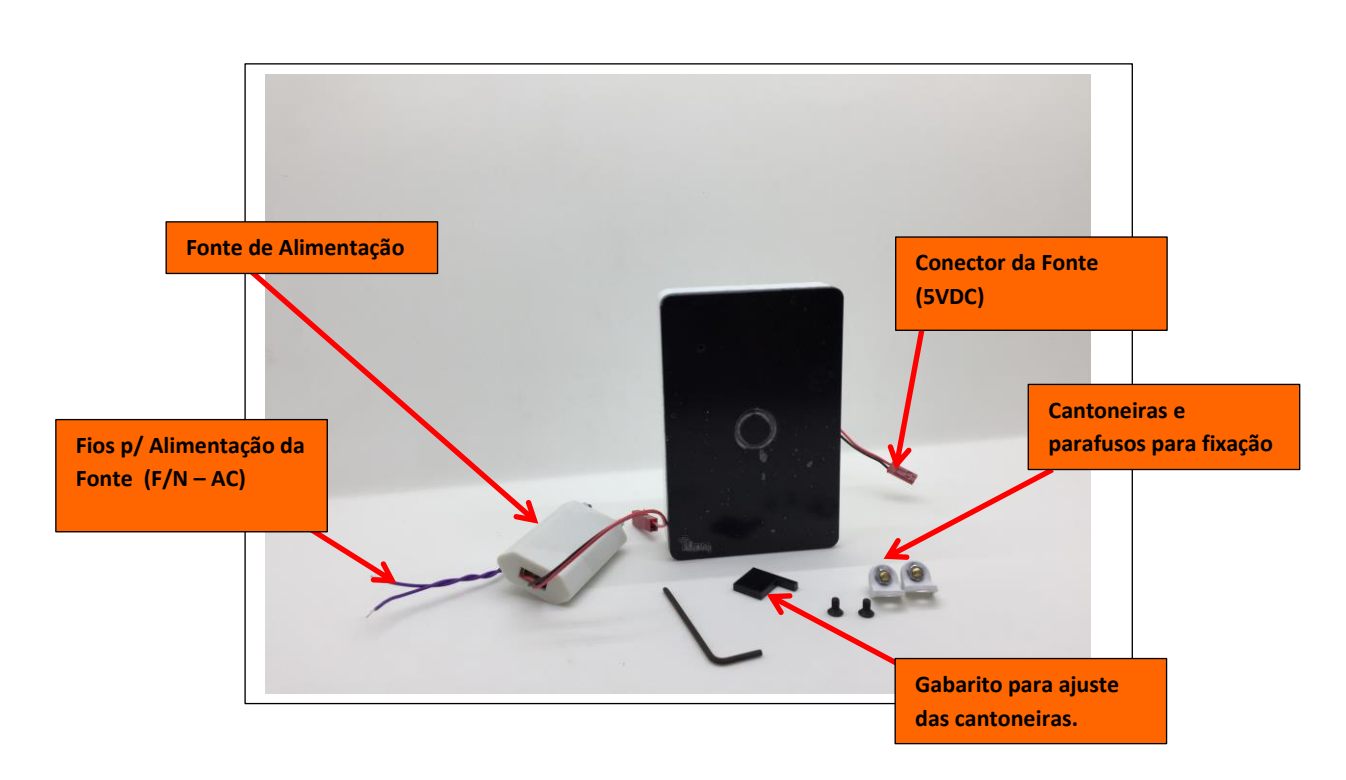

**Fonte de Alimentação** – Utilizada para alimentação do circuito de controle do Módulo iLinq Switch Touch, deve ser ligado na rede AC (127/220V) Fase e Neutro. Caso sua instalação não possua o Neutro ou a outra fase do 220Vserá necessário providenciar a passagem deste fio ate a caixa onde esta instalando o Interruptor.

**Conector da Fonte** – Conecte no plug fêmea da fonte para alimentar seu iLinq Switch Touch.

Cantoneiras para Fixação – Utilize-as para fixar seu iLinq Switch Touch na caixa 4x2 .

**Gabarito para Ajuste** – Utilize este gabarito para ajustar a distância das cantoneiras a sua parede para que o acabamento fique perfeito. As caixas 4x2 não possuem uma posição definida padrão, sendo assim a distância entre o reboco e a face de fixação da caixa varia de local para local. Utilizando o gabarito fornecido, adicione calços (arruelas) para ajustar a distância relativa entre a parede (reboco) e a face traseira do seu iLinq Switch.

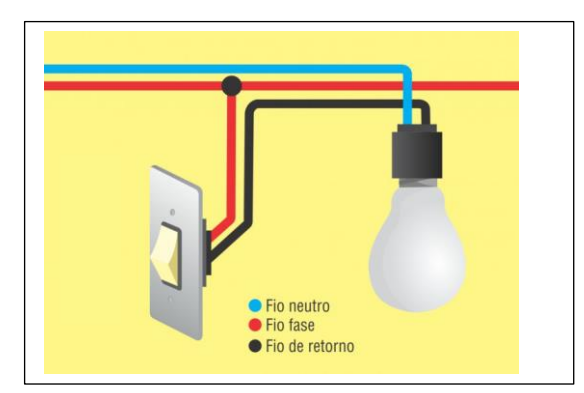

Esquema de Ligação:

Fio fase – Ligue no borne identificado como F.

**Fio de retorno** – Ligue no borne identificado como **L.** 

**Fio Neutro** – este fio já deve estar ligado diretamente na sua lâmpada, você somente vai precisar dele para alimentar a fonte de 5VDC. ATENÇÃO — Desligue o disjuntor que alimenta o circuito em que você vai instalar seu Interruptor iLinq Switch. RISCO DE CHOQUE ELÉTRICO.

Certifique-se de que no local onde esta instalando seu Interruptor iLinq Switch Touch esta ao alcance do sinal da sua rede WiFi, o nível mínimo de sinal necessário para um perfeito funcionamento é de -65dbm.

Efetue as conexões conforme abaixo.

- 1) Fixe as cantoneiras de fixação na sua caixa 4x2 e ajuste a altura da mesma utilizando o gabarito para garantir um perfeito acabamento após a instalação.
- 2) Conecte os fios de alimentação da fonte 5VDC aos fios da sua rede elétrica (Fase e Neutro) obs.: Lembre-se a fonte requer o fio Neutro (ou a outra fase do 220V) para que funcione, caso não esteja disponível será necessário providenciar. Neste caso vc pode usar um fio de bitola bem menor que vc utiliza na lâmpada pois a corrente que passará por ele e muito pequena ( na ordem de 0,1 Ampere). Você pode aproveitar e ligar um dos fios de alimentação da fonte no borne F.
- 3) Encaixe o conector de saída da fonte de alimentação no conector do interruptor.
- 4) Conecte os fios Fase e Retorno para lâmpada nos respectivos bornes (F-L).. Veja esquema de ligação na ilustração mostrada anteriormente.
- 5) Fixe agora seu iLinq Switch Toch utilizandos os parafusos M3 e a chave Allen fornecidos.

Agora e hora de religar o disjuntor e alimentar com energia seu interruptor iLinq Switch Touch.

Após religar a energia, verifique se o led azul pisca 4 vezes intermitente, isto significa que a instalação foi feita corretamente e o módulo esta pronto para ser configurado.

Caso led não piscar/acender verifique as conexões que fez...

Caso o led esteja piscando 3 vezes intermitente ao invés de 4, será necessário efetuar um reset para que o mesmo vá para a condição original de fabrica.

Para efetuar o reset, pressione e mantenha pressionado a Tecla Touch por mais de 10 segundos, e depois aguardar o equipamento reiniciar e o led Azul começar a piscar 4 vezes de modo intermitente.

## 3.3. Configurando seu iLinq Switch Touch

## 3.4. Aparelhos Android

- 1. Abra o aplicativo iLinq Center e vá no menu "Configurações"
- 2. Escolha a opção "Dispositivos novos"

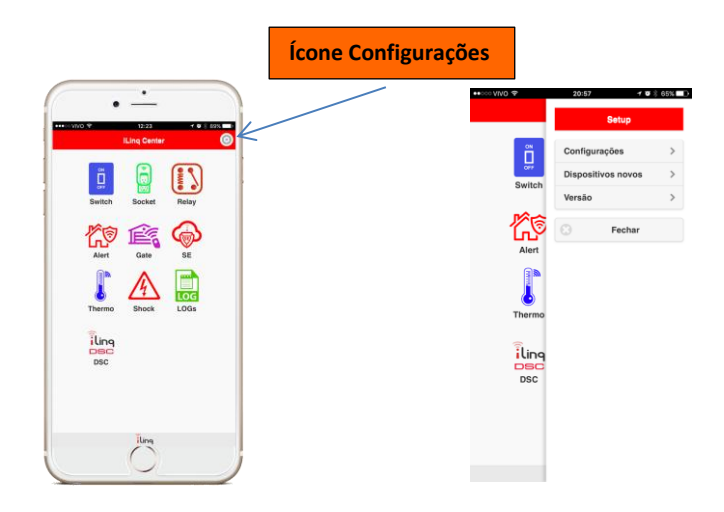

- 3. Insira os dados para conexão na sua rede WiFi (SSID (nome da rede) e SENHA) e depois clique em "OK".
- 4. Clique em "Selecione o dispositivo" e selecione o dispositivo iLinq-XXX da lista.
- 5. Clique em "Programar iLinq selecionada" e aguarde a mensagem "iLinq programada OK", caso ocorra algum erro repita o procedimento.

| Digite os dados da sua rede WiFi:<br>SSID: | Senha WiFi:<br>SENHA      | SENHA                       |
|--------------------------------------------|---------------------------|-----------------------------|
| NOME DA REDE WIFI                          |                           | ок                          |
| Senha WiFi:<br>SENHA                       | Selecione o dispositivo 💿 | iLinq_1.6 E5A1              |
| ОК                                         | iLinq_1.6 E5A1            | Programar iLinq selecionada |
| Selecione o dispositivo                    | Aguardando>               | <aguardando></aguardando>   |
| Programar iLinq selecionada                | <u>.</u>                  | iling                       |
|                                            |                           |                             |

Obs: Caso não seja mostrado nenhum dispositivo na lista, verifique se o dispositivo esta ligado e o Led Azul pisca 4 vezes intermitente, caso estas condições estejam presentes e mesmo assim o Aplicativo não localize o dispositivo, tente usar outro aparelho celular diferente.

Alguns modelos de aparelho, possuem a função WiFi Dual Band, que conecta-se a redes 2.4Ghz e 5.0 Ghz automaticamente, como os dispositivos iLinq funcionam apenas em 2.4Ghz, muitas vezes esta função impede que o Aplicativo localize o módulo para ser configurado. Desabilite esta função temporariamente em seu aparelho Android para efetuar a configuração do Módulo.

#### 3.5.Aparelhos IoS - Iphone ou Ipad

 Primeiramente é necessário conectar seu aparelho iPhone ou Ipad na rede criada pelo seu dispositivo iLinq, esta rede aparecerá nas redes ao alcance do seu aparelho e começa sempre com "ILINQ-xxxxx".

Vá em "Ajustes" > Wi-Fi então escolha a rede "ILINQ-xxxx", utilize a senha "0102030405" para se conectar.

- Uma vez conectado na rede ILINQ, abra o aplicativo iLinq Center e vá no menu "Configurações" depois escolha a opção "Dispositivos Novos"
- 3. Insira no campo SSID: o nome da rede WiFi que o seu dispositivo iLinq ira se conectar, e também a senha para se conectar a esta rede. Digite com atenção as informações, pois estas serão gravadas em seu dispositivo iLinq e caso não seja inserida corretamente o dispositivo não vai conseguir conectar-se a rede Wi-Fi, caso isto ocorra será necessário efetuar um reset no equipamento e refazer a configuração.

| Ícone Configurações                              |                                                                                                    |
|--------------------------------------------------|----------------------------------------------------------------------------------------------------|
| •                                                |                                                                                                    |
| •••• • WVO Φ 12:23 * ♥ # 893 •••<br>ILing Center | Digite os dados da sua rede WiFi:                                                                                                    |
| Switch Socket Relay                              |                                                                                                    |
| Alert Gate SE                                    | Senha WiFr:                                                                                                    |
| Thermo Shock LOGs                                | Conecte-se na rede WiFi iniciada por iLing, utilize a<br>senha <u>0102030405</u> e após a conexão ser<br>estabelecida com sucesso, pressione o botão abaixo. |
| line                                             | Configurar                                                                                                    |
| Disc                                             | <aguardando></aguardando>                                                                                                    |
| iling                                            | iling                                                                                                    |

6. Clique em "Configurar" e aguarde a mensagem "iLinq programada OK", caso ocorra algum erro repita o procedimento.

## 4. Utilizando seu iLinq Switch Touch

## 4.1.Acessando o Painel de Controle do iLinq Switch

A partir da tela inicial do Aplicativo iLinq Center escolha a opção Switch clicando no respectivo ícone.

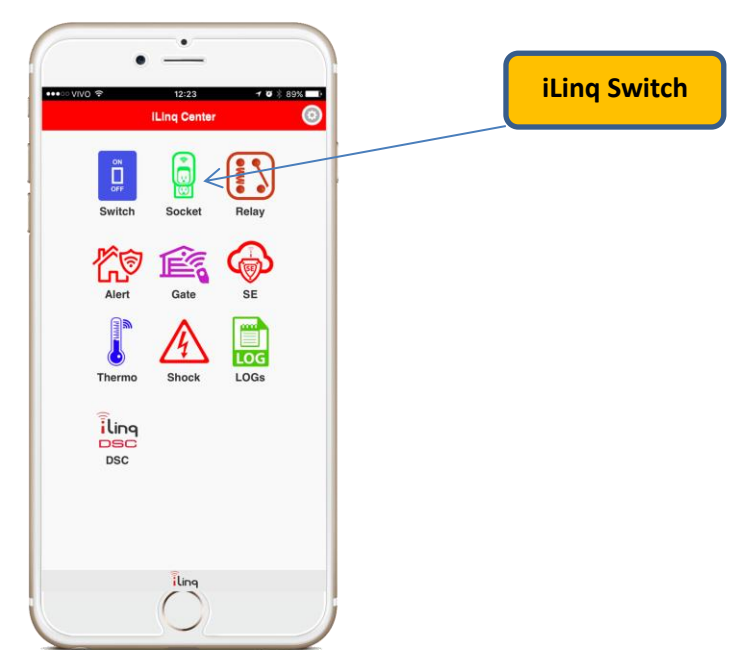

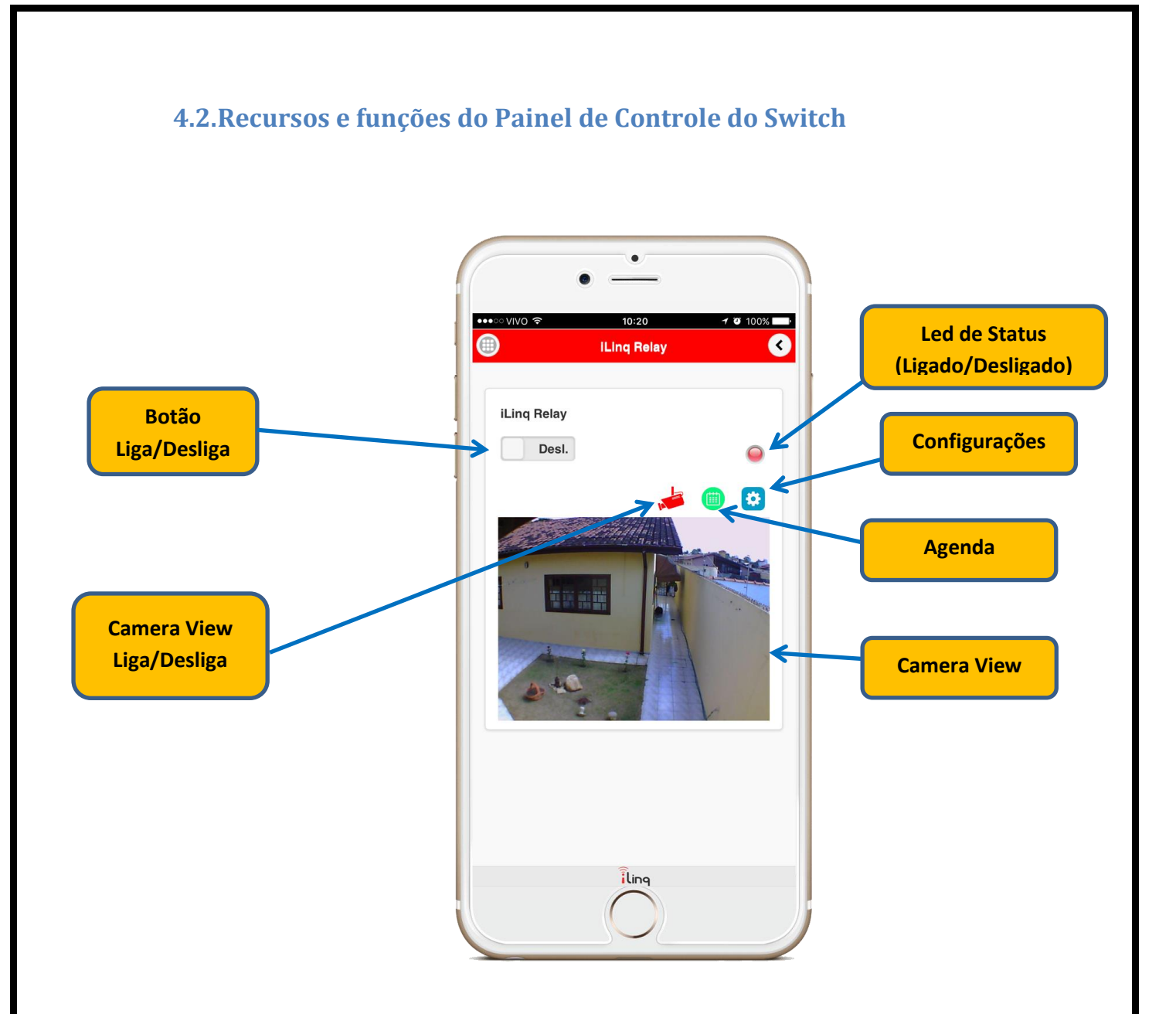

**Led de Status** – Indica o estado do módulo "LIGADO" (Verde) ou "DESLIGADO" (vermelho).

**Configurações** – acessa a tela de configurações onde pode-se colocar "nome no Sistema" **Agenda** – permite criar uma agenda para Ligar e Desligar em dias e horários definidos.

Camera View Liga/Desliga – Mostra e esconde a imagem da câmera configurada.

**Camera View** – Abre a imagem da câmera configurada no dispositivo, este recurso esta disponível para clientes que possuírem câmera IP compatível (MJPEG).

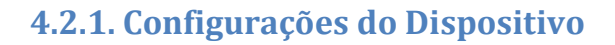

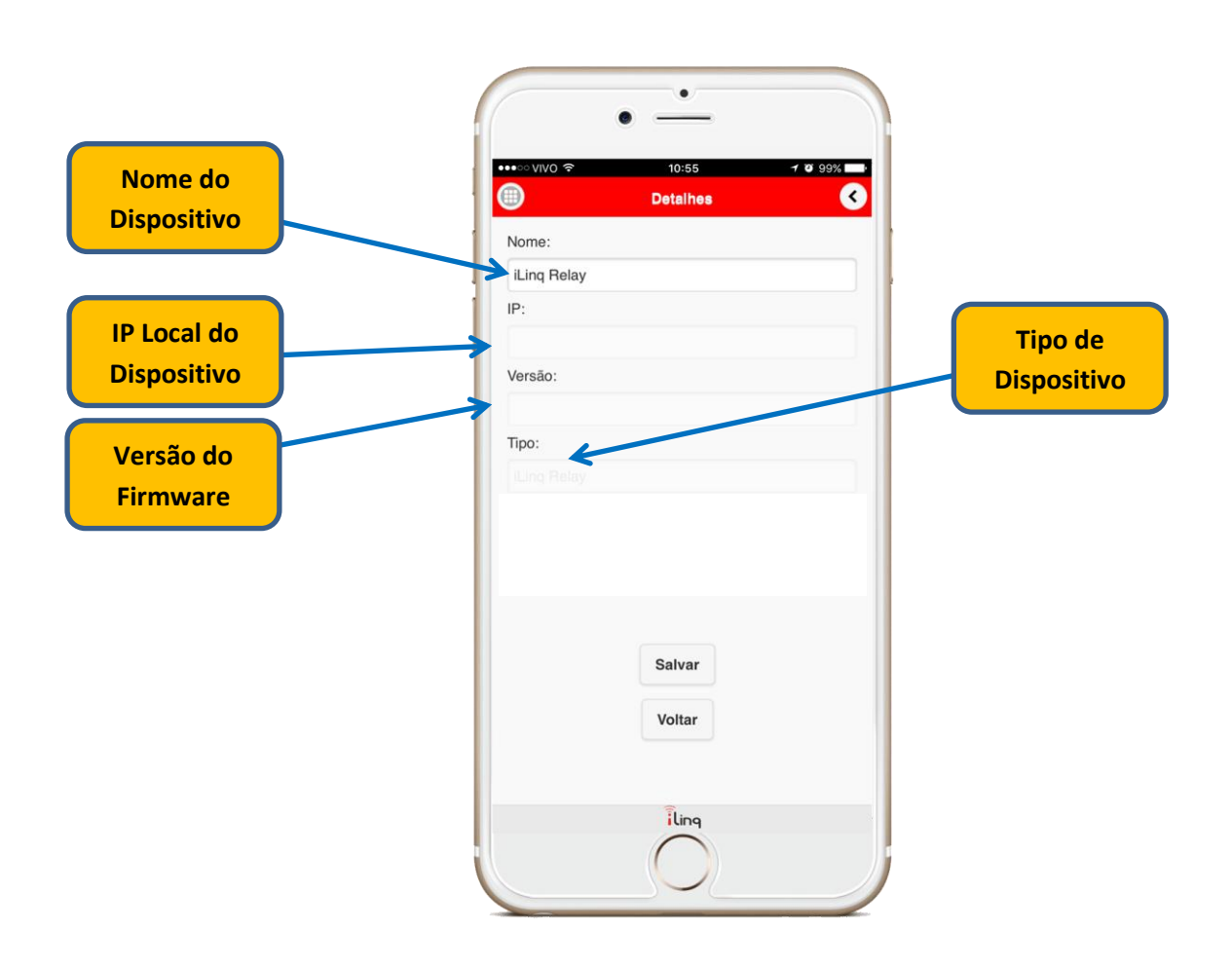

Nome do Dispositivo – Insira um nome para identificar o dispositivo, Ex: Cafeteira IP Local do Dispositivo – Mostra o IP local do dispositivo (apenas quando esta em modo local). Versão do Firmware – Mostra a versão do Firmware (apenas quando esta em modo local).

## 5. Configurações do Sistema à partir do Portal iLinq.

Todos os dispositivos iLinq possuem recursos que são configurados e gerenciados a partir do Portal iLinq (<u>www.ilinq.com.br</u>).

Acessando o portal <u>www.iling.com.br</u> com usuário e senhas criadas no item 2.1. Cadastro deste manual.

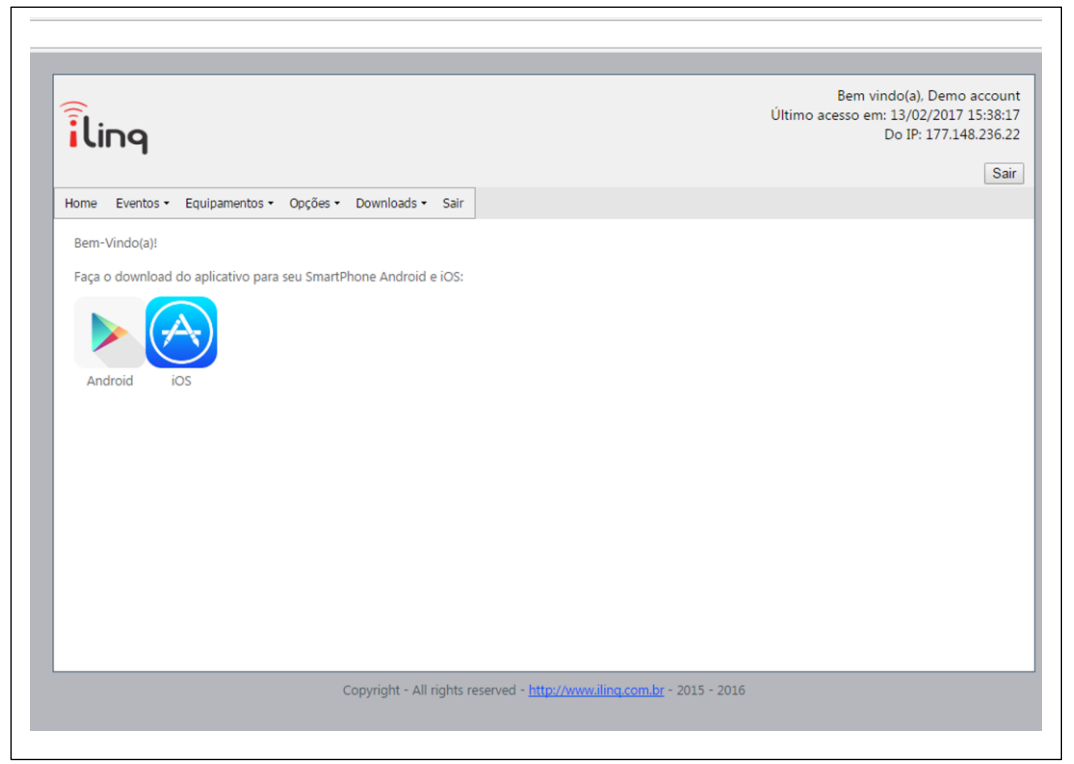

**Eventos** – Mostra as atividades do usuário no portal, basicamente os registros de login e logOff.

#### Equipamentos –

"Seus Equipamentos" Lista todos os dispositivos iLinq registrado para o usuário atual e da acesso as opções de configuração de cada um.

**"Registrar nova placa"** Permite registrar um produto adquirido da iLinq no seus usuário

#### Opções –

"Sua conta" Permite você fazer configurações gerais de sua conta como:

Time-Zone (Fuso horário), Formato de data e hora e opções para envio de mensagens de alerta.

**"Mudar senha"** Utilize esta opção para alterar sua senha de acesso ao portal e do aplicativo iLing Center.

"Alerta Celular" Utilze esta função para testar a comunicação com o seu celular através do aplicativo iLing Center.

Downloads – Efetue aqui o download dos manuais dos produtos iLinq.

Sair – Faz o logOff do portal.

#### 5.2. Tela "Seus equipamentos"

Nesta tela vc visualiza todos os dispositivos iLinq registrados em seu usuário, verifica ;

- Status da conexão de cada um (online ou off-line)
- Nome do dispositivo
- Modelo dos dispositivos
- Numero de série
- Comandos (configuração especifica de cada dispositivo)

| iling                                         |                                         | Bern vindo(a). Demo account<br>Último acesso em: 13/02/2017 15:88:17<br>Do IP: 177.148.236.22<br>Sair |                   |        |  |  |
|-----------------------------------------------|-----------------------------------------|----------------------------------------------------------------------------------------------------|-------------------|--------|--|--|
| Home Eventos • E                              | tuipamentos • Opções • Downloads • Sair |                                                                                                    |                   |        |  |  |
| Comandos                                      | Descrição                               | Serial Number                                                                                         | Modelo            | OnLine |  |  |
| i #2                                          | Iluminacao Piscina                      | ID:51                                                                                                 | iLing Switch      | ۲      |  |  |
| i #2                                          | Tomada Cafeteira                        | ID:52                                                                                                 | iLing Socket      | ٠      |  |  |
|                                               | iLing Thermo                            | ID:53                                                                                                 | iLing Thermostato | •      |  |  |
| i <b>⊒ #</b> 8                                | Teste Demo                              | ID:61                                                                                                 | iLing Relay       | •      |  |  |
| ÷ 🛱 🔅                                         | Test Gate                               | ID:63                                                                                                 | iLing Gate        | •      |  |  |
| : <b>:</b> :::::::::::::::::::::::::::::::::: | 34                                      | DS16001000016                                                                                         | iLing DSC         | •      |  |  |
| () 부위                                         | VS - Beta Demo                          | ID:408                                                                                                | Vizinhança Segura |        |  |  |

#### **5.3.Comandos**

Opções e funções disponíveis.

**Events** – Mostra o histórico dos acionamentos, conexões e desconexões do dispositivo, disponível para clientes que adquirirem o Pacote de Serviços Premium.

**Share** – nesta opção são feitas as configurações de compartilhamento do dispositivo e envio de Alertas a outros usuários do Aplicativo iLinq Center.

Vídeo – (ícone da câmera)nesta opção são feitas as configurações da câmera IP que sera mostrada no Câmera View ( disponível para clientes que adquirirem o Pacote de Serviços Premium).

**Config** – (ícone Engrenagem) esta opção esta disponível somente em alguns dispositivos como SHOCK, Alert, SEP e VS.

### 5.4.Compartilhando o Dispositivo e Alertas

É possível você compartilhar o "Uso" e os "Alertas" dos seus dispositivos iLinq com outros usuários cadastrados no portal iLinq.

O compartilhamento é limitado a 2 usuários e/ou 2 dispositivos (smartphones ou tablets), licenças para usuários adicionais podem ser adquiridas no site <u>www.ilocshop.com.br</u>.

O compartilhamento de alertas não tem limite.

Para configurar os compartilhamentos acesse a opção "Share" em Comandos no menu "Equipamentos/Seus dispositivos".

| Home Eventos -  | Equipamentos 🔹 Opções - | - Downloads - Sair |  |
|-----------------|-------------------------|--------------------|--|
| SEUS DISPOSITIV | os:                     |                    |  |
| Comandos        | Descrição               |                    |  |
| <b>≡ ×</b>      | Iluminacao Piscina      |                    |  |
| <b>≡ </b> *     | Tomada Cafeteira        |                    |  |
|                 | iLing Thermo            | Share              |  |
| ≡ ≈             | Teste Demo              |                    |  |
| <u>ې بې</u>     | Test Gate               |                    |  |
| iii 🔤 🔅 🛎       | ×                       |                    |  |
| 32              | VS - Beta Demo          |                    |  |

Clique em "New" e insira o e-mail do usuário que você quer compartilhar seu dispositivo ou alertas e depois clique em "Update".

| ilinq        |                         |             |      |
|--------------|-------------------------|-------------|------|
| Home Eventos | Equipamentos • Opções • | Downloads + | Sair |
| Device Shar  | ING:                    |             |      |
| New          | Email                   |             |      |
|              |                         |             |      |

Agora clique em cima do e-mail que acabou de cadastrar, vão aparecer algumas opções de "Permissões" para você escolher, selecione as que desejar e clique em "Save changes".

| iling        |                                              | Bem vindo(<br>Último acesso em: 13/<br>Do |
|--------------|----------------------------------------------|-------------------------------------------|
| Home Evento  | s • Equipamentos • Opções • Downloads • Sair |                                           |
| DEVICE SH    | RING:                                        |                                           |
|              |                                              |                                           |
| USERS:       |                                              |                                           |
| New          | Email                                        |                                           |
| Delete       | iling@demo.com.br                            |                                           |
| Permissions: |                                              |                                           |
| Permissão    | Enabled                                      |                                           |
| Use          |                                              |                                           |
| DUCH Morrow  | es 🔲                                         |                                           |
| PUSH Messag  |                                              |                                           |

Use – Permite a utilização do dispositivo –Ligar. Desligar, Armar, Desarmar....

**Super Administrador** – Função reservada para clientes corporativos que possuem diversos dispositivos instalados em diversas localizações. (não usar)

**Administrador** - Permite a utilização do dispositivo e também da autoridade para que o usuário insira compartilhamento para outros usuários.

Push Messages - Habilita o envio de alertas para o usuário. (quando aplicável)

#### 5.5. Configurando o Câmera View

Todo dispositivo iLinq possui o recurso de mostrar a imagem de uma Câmera IP compatível com MJPEG em uma janela logo abaixo do Painel de Controle do dispositivo.

Este recurso esta disponível somente para clientes que adquiriram o Pacote de Serviços Premium, para mais informações e valores acesse <u>www.ilocshop.com.br</u>.

Uma vez que tenha este recurso habilitado em seu dispositivo acesse a tela de configurações clicando no ícone da Câmera ("Vídeo").

Insira o URL para acesso externo da sua câmera o usuário da câmera e sua respectiva senha/password. Observe que a URL deve conter um IP publico fixo ou um endereço DDNS bem como a porta de acesso e a extensão necessária para que imagem seja mostrada.

Quando vc adquire o Pacote de Serviços Premium você automaticamente ganha um endereço DDNS que pode utilizar não so para seus dispositivos iLinq como também para outros dispositivos que possuir e necessitar acessar de fora de sua rede.

O endereço DDNS é composto pelo Numero de Série de seu dispositivo e complementado pelo endereço do DDNS iLinq.

EX: (Numero de Serie).ddns.ilinq.com.br

Para que a imagem seja mostrada no App é necessário que o campo URL seja preenchido corretamente com as seguintes informações:

- IP publico ou endereço DDNS
- Porta EXTERNA encaminhada no roteador.
- Extensão requerida pela câmera \*

Preencha também o campo Usuário e Senha da Câmera.

\*Estas informações vão variar dependendo do fabricante da câmera, sendo que estas informações podem ser obtidas no manual da câmera ou solicitadas ao fabricante/representante do mesmo.

Existe também uma base de dados bem completa com a maioria dos modelos e fabricantes de câmeras que podem ajuda-lo a encontrar a URL correta para seu modelo/marca. Acesse <u>http://www.ispyconnect.com/sources.aspx</u>

| • • • | רי        |                |             |             |             |         |      |
|-------|-----------|----------------|-------------|-------------|-------------|---------|------|
| Home  | Eventos - | Equipamentos • | Opções -    | Cardnet 🕶   | Downloads - | Admin - | Sair |
| CON   | FIGURAÇÕE | s de vídeo:    |             |             |             |         |      |
| URL:  |           | http://iloc.il | inq.com.br: | 8888/video. | cgi         |         |      |
| Usuár | io:       | admin          |             |             |             |         |      |
|       |           |                |             |             |             |         |      |

## 5.6.Configurações Adicionais "Config"

Alguns dispositivos iLinq possue algumas configurações adicionais, como:

Nome de Zonas - aplicável para sistema de Alarme iLinq Alert

**IP, Porta e Conta –** aplicável a produtos que podem ser monitorados por Centrais de Monitoramento de Alarmes ou Médicas equipadas com receptoras de alarmes IP compatíveis com Surgard. Aplicável aos Sistemas; iLing SHOCK, ALERT, SEP E VS.

e-mail – configura um e-mail para que os alertas sejam enviados.

**Usuários** – Cadastro de usuários e senhas do Painel de Alarme, aplicável para os Sistemas: iLing Alert e iLing DSC.

| iling                       |                                                 |                          |                     | Último             | acesso em: 13/02/2017 1<br>Do IP: 189.10 | 18:57:02<br>03.57.18 |
|-----------------------------|-------------------------------------------------|--------------------------|---------------------|--------------------|------------------------------------------|----------------------|
| Home Eventos - Equipamentos | <ul> <li>Opções - Cardnet - Download</li> </ul> | - Admin - Sair           |                     |                    |                                          | Sair                 |
| Configuração do ILINQ A     | LERT:                                           |                          |                     |                    |                                          |                      |
| Alert SE V                  |                                                 |                          |                     |                    |                                          |                      |
|                             | (m. 10)                                         |                          |                     |                    |                                          |                      |
| Label Zone 1:               | Porta Frente                                    |                          | Nome dos u          | isuários no painel | (1-44):                                  | _                    |
| Label Zone 2:               | Quarto                                          |                          | New                 | User #             | User Name                                |                      |
| Label Zone 3:               | 1234                                            |                          |                     | Ale del            | the second second                        |                      |
| Label Zone 4:               | Abc teste                                       |                          |                     | No dat             | a to display                             |                      |
| Label Zone 5:               |                                                 |                          |                     |                    |                                          |                      |
| Label Zone 6:               |                                                 |                          |                     |                    |                                          |                      |
| Label Zone 7:               |                                                 |                          |                     |                    |                                          |                      |
| Label Zone 8:               |                                                 | _                        |                     |                    |                                          |                      |
| IPI:                        | 0                                               | _                        |                     |                    |                                          |                      |
| PORT:                       | 0                                               |                          |                     |                    |                                          |                      |
| IPZ:                        | 0                                               | _                        |                     |                    |                                          |                      |
| Ponta.                      | 0                                               |                          |                     |                    |                                          |                      |
| Fonier account:             |                                                 |                          |                     |                    |                                          |                      |
| OK Cancelar                 |                                                 |                          |                     |                    |                                          |                      |
| ouredu                      |                                                 |                          |                     |                    |                                          |                      |
|                             |                                                 |                          | - 177 - 1770-18 - 1 | 20102              |                                          | _                    |
|                             | Copyright - All rights re-                      | erved - http://www.iline | 1.com.br - 2015 - 2 | 2016               |                                          |                      |
|                             |                                                 |                          |                     |                    |                                          |                      |
|                             |                                                 |                          |                     |                    |                                          |                      |
|                             |                                                 |                          |                     |                    |                                          |                      |

# 6. Troubleshooting

| PROBLEMA                                                 | POSSÍVEIS CAUSAS                | SOLUÇÃO                           |
|----------------------------------------------------------|---------------------------------|-----------------------------------|
| Dispositivo não aparece no<br>Aplicativo                 | Dispositivo não configurado     | Efetue a configuração da placa    |
|                                                          |                                 | conforme manual.                  |
|                                                          | Aplicativo não registrado       | Efetue o registro do aplicativo   |
|                                                          |                                 | com usuário e senha cadastrado    |
|                                                          |                                 | previamente no portal             |
|                                                          |                                 | www.ilinq.com.br                  |
|                                                          | Dispositivo não conectado na    | Efetue o reset do dispositivo e   |
|                                                          | rede WiFi, led pisca 3 vezes    | reconfigure, certifique-se de     |
|                                                          |                                 | digitar corretamente as           |
|                                                          |                                 | informações da rede WiFi (SSID)   |
|                                                          | Equipamento sem energia         | Ligue a fonte do equipamento a    |
|                                                          |                                 | energia e verifique se o led azul |
|                                                          |                                 | pisca 4 vezes                     |
|                                                          | Equipamento ja esta             | Efetue o reset do dispositivo e   |
|                                                          | configurado com dados de rede   | reconfigure, certifique-se de     |
|                                                          | wifi, led pisca 3 vezes         | digitar corretamente as           |
| Dispositivo não aparece na lista<br>para ser configurado | Dispesitive fema de clasmes de  | Arrevines es de dispositive       |
|                                                          | Dispositivo fora do alcance do  | Aproxime-se do dispositivo        |
|                                                          | usado para configurá-lo         |                                   |
|                                                          | Incompatibilidade de Aplicativo | Tonto configurar utilizando um    |
|                                                          |                                 | modelo diferente de               |
|                                                          | nara configurar                 | smartnhone. Isto não afeta o      |
|                                                          | pura comigurar                  | funcionamento do sistema          |
|                                                          |                                 | apenas a configuração inicial     |
| Não consigo acessar o<br>dispositivo remotamente         | Dispositivo sem acesso a        | Verifique a conexão com a         |
|                                                          | Internet                        | Internet no local onde o          |
|                                                          |                                 | dispositivo esta instalado.       |
|                                                          |                                 | Verifique se o led azul esta      |
|                                                          |                                 | aceso constante, caso pisque 2    |
|                                                          |                                 | vezes o local esta sem acesso a   |
|                                                          |                                 | internet.                         |
|                                                          | Aplicativo não registrado       | Efetue o registro do aplicativo   |
|                                                          |                                 | com o usuário e senha             |
|                                                          |                                 | cadastrado no portal              |
|                                                          |                                 | www.ilinq.com.br                  |
| O led azul fica piscando 2 vezes<br>frequentemente       | Queda da conexão com a          | Verifique sua conexão com a       |
|                                                          | Internet                        | internet                          |
|                                                          | Quedas momentâneas              | Verifique a qualidade do sinal do |
|                                                          | frequentes da conexão com o     | WiFi que chega no local onde o    |
|                                                          | roteador WiFi                   | dispositivo iLinq esta instalado. |
| O led azul fica piscando 3 vezes                         | Queda de conexão com o          | Verifique a qualidade do sinal    |
| frequentemente                                           | roteador WiFi                   | do WiFi que chega no local        |
|                                                          |                                 | onde o dispositivo iLinq esta     |
|                                                          |                                 | instalado                         |

## 7. GARANTIA

A iLinq garante este aparelho por um período de 6 meses a partir da data de aquisição, contra defeitos de fabricação que impeçam o funcionamento dentro das características técnicas especificadas do produto.

Durante o período de vigência da garantia, a iLinq irá reparar (ou trocar, a critério próprio), qualquer componente que apresente defeito.

Excetuam-se da garantia os defeitos ocorridos por:

- Instalação fora do padrão técnico especificado neste manual;
- Uso inadequado;
- Violação do equipamento;
- Fenômenos atmosféricos e acidentais.

O reparo ou substituição do produto será realizado na fábrica da iLinq ou em Assistência Técnica autorizada indicada pela iLinq.

Os eventuais custos envolvidos no envio e retorno do produto correrá por conta do cliente.

#### SUPORTE AO PRODUTO

Por e-mail: <a href="mailto:suporte@iloc.com.br">suporte@iloc.com.br</a>

Por telefone: 12-3527-5600 (horário comercial)